#### Manual do TwebMusic(TM) 2.0

T(ouch)WebMusic permite que você reproduza:

- áudio
- vídeo
- fotos
- imagens
- instrumentos midi

Você pode:

- selecionar e tocar instrumentos virtuais (pad maps) em conjunto com músicas e vídeos
- escutar músicas baixadas do iTunes ou do seu computador
- criar pad maps de áudio existente ou gravado
- adicionar playlists de músicas com diferentes pad maps e imagens
- gravar suas performances e compartilhar com seus amigos
- usar instrumentos midi

Formatos compatíveis:

- Áudio: aac, adts, ac3, aif, aiff, aifc, caf, mp3, m4a, snd, au, sd2, wav
- Vídeo: m4v, mp4, mov, 3gp
- Imagem: tiff, jpeg, gif, png, dib, ico, cur, xbm, jpg

### 1. MENU do PLAYER

| <b>◇</b> • <b>⊢</b> ►                                                                                                    | ▶ ≔ ≓ 🛟  |
|----------------------------------------------------------------------------------------------------|----------|
| Reiniciar ao final (loop)                                                                                                    | ¢        |
| Gravar áudio: usa o microfone embutido<br>e cria um arquivo m_self.m4a (arranjo<br>individual de música) dentro da pasta<br>Documentos |          |
| Pula para o começo do arquivo de áudio-<br>vídeo ou para o arquivo anterior de uma<br>playlist                                         | M        |
| Tocar/parar arquivo de áudio-vídeo                                                                                                    |          |
| Saltar para o final do arquivo de<br>áudio-vídeo ou começo do próximo<br>arquivo da playlist                                           | M        |
| Menu de configurações                                                                                                    | :=       |
| Menu slider                                                                                                    | <b>t</b> |
| Pad de tela cheia                                                                                                    | <b>*</b> |

### 2. MENU SLIDER:

| <u> </u>                                           | <ii> 🛟</ii> |
|----------------------------------------------------|-------------|
| Barra de progresso                                 | 00:00:00    |
| Volume da música                                   | $\bigcirc$  |
| Volume dos pads                                    |             |
| Transparência dos pads                             |             |
| Velocidade áudio                                   | Ø           |
| Volume do sistema                                  |             |
| Bancos de som<br>(apenas para iPhone e iPod touch) | 60          |
| Tamanho do vídeo (apenas para iPad)                |             |
| Menu do player                                     | <ii></ii>   |
| Pad de tela cheia                                  | <b>;</b>    |

### 3. MENU DE CONFIGURAÇÕES:

|                      | <b>=</b> ) ? <b>/</b> |  |  |
|----------------------|-----------------------|--|--|
| Sair do menu         | «                     |  |  |
| Selecionar pastas    | D                     |  |  |
| Selecionar pad maps  | 88                    |  |  |
| Selecionar playlists | =)                    |  |  |
| Mostrar este manual  | ?                     |  |  |
| Modo de edição       | <u> </u>              |  |  |

### 3.1 SELECIONAR PASTAS

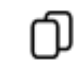

#### 3.1.1 Documentos

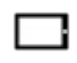

Reproduza o arquivo de vídeo ou áudio selecionado, veja a foto ou imagem. Esta pasta está disponível para transferências de arquivos em PC e MAC através do iTunes.

No modo de edição, o seguinte menu é exibido:

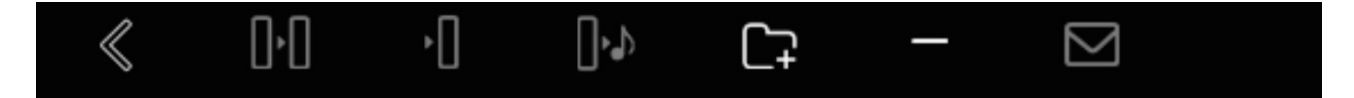

| Sair do menu                                         | $\ll$       |
|------------------------------------------------------|-------------|
| Renomear e copiar um arquivo ou<br>subpasta          | 0.0         |
| Renomear e mover um arquivo ou subpasta              | •[]         |
| Exportar um arquivo ou subpasta para a<br>pasta Sons | <b>۰</b> -[ |
| Criar uma nova subpasta                              | Ĺţ          |
| Apagar um arquivo ou subpasta                        | —           |
| Enviar o arquivo selecionado por e-mail              |             |

3.1.2 **iTunes** 

5

Reproduza arquivos baixados pelo iTunes. No menu, é possível conectar-se diretamente à loja iTunes.

# ٦.

3.1.3 Vídeos

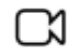

Reproduza vídeos capturados com a câmera

#### 3.1.4 Fotos

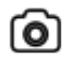

Exiba fotos tiradas com a câmera

3.1.5 **Sons** 

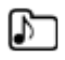

Sons personalizados que podem ser usados em pad maps. Você pode escutar, apagar ou exportar eles na pasta Documentos

### 3.2 SELECIONAR PADMAP

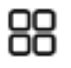

Mostra lista de pad maps. Selecione um pad map para ativá-lo No modo de edição

você pode adicionar um pad map

apagá-lo

alterar o nome, som, cor e texto mapeado em cada pad

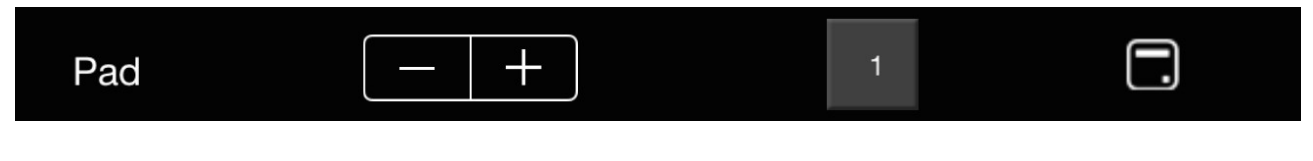

\_

Um arquivo de som só pode ser mapeado em um pad por pad map

Subpasta de sons permite o mapeamento de sons personalizados

#### 3.3 SELECIONAR PLAYLIST

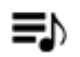

Mostra playlists. Selecione uma playlist para tocar a primeira música

/

No modo de edição

você pode adicionar uma playlist

apagá-la

alterar seu nome

Quando uma playlist é selecionada, será exibida a lista de músicas e você pode adicionar, apagar, alterar a ordem das músicas,

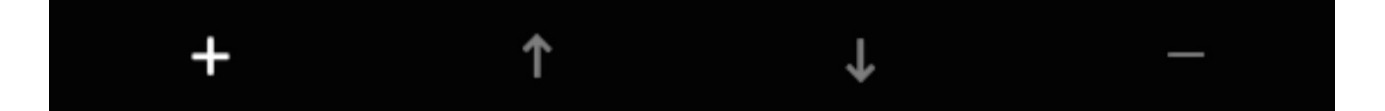

bem como mapear diferentes pad maps e imagens para cada música

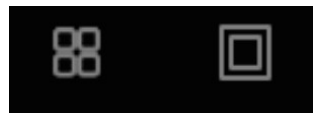

Se você curtir este app, conte para os seus amigos; para suporte, envie-nos suas perguntas ou relate problemas para:

support@twebmusic.com

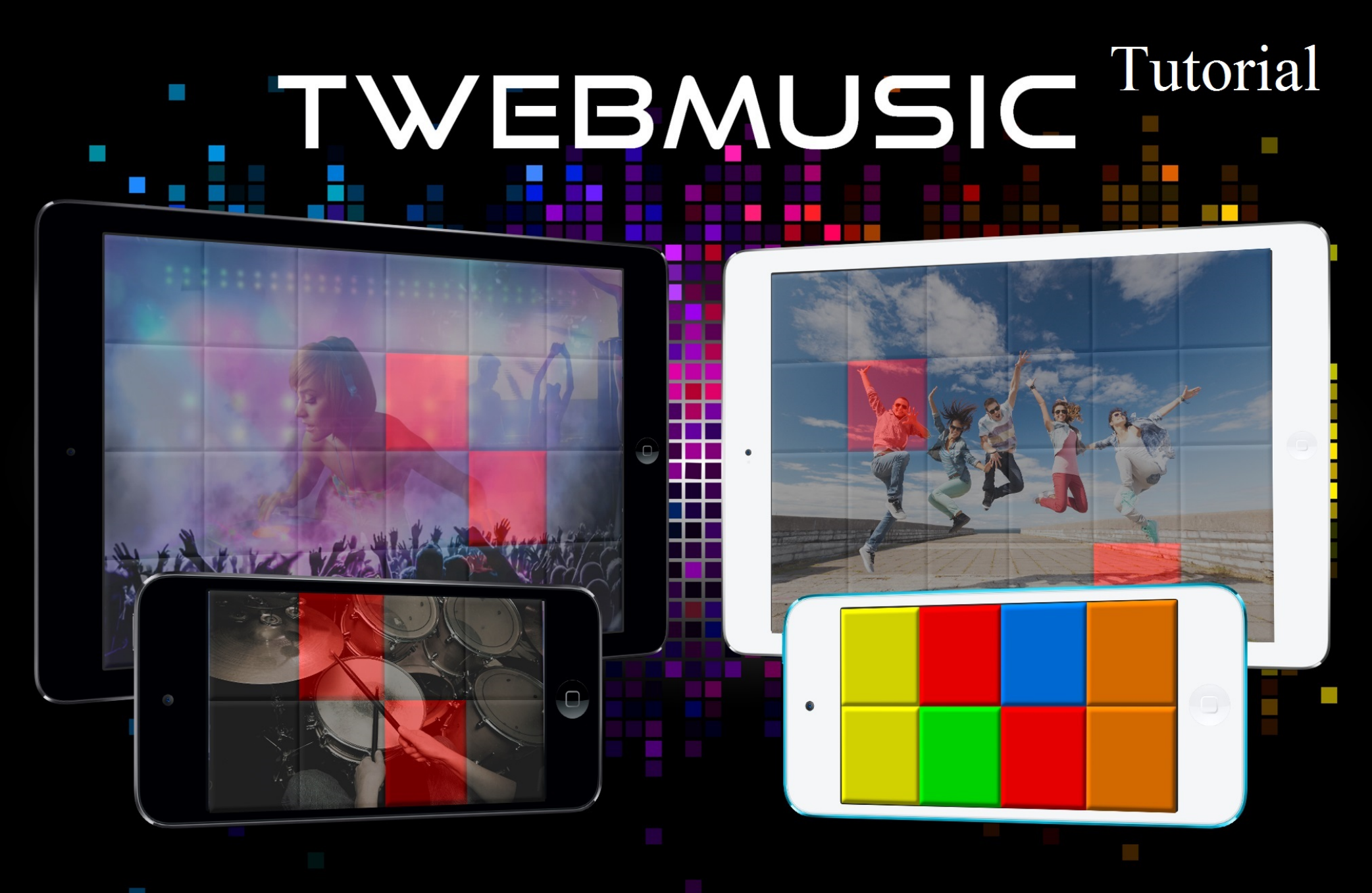

# WWW.TWEBMUSIC.COM

# ♬ 🗄 🖵 … 🔘 🔲

Settings

E Summary

Apps 🞵 Music

- Movies TV Shows

Books Photos

(i) Info

On My Device Music

- Movies

TV Shows

😵 iTunes U Books

Audiobooks ▲ Tones

(P) Acquisti

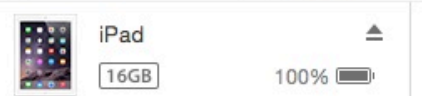

# File Sharing The apps listed below can transfer documents between your iPad and this computer. Adobe Acrobat Documents

Apps

GarageBand

Google Earth

iGrand Piano

iMovie

iThoughts

MediaPlayer

Mercury

Scannable

SketchBook

TWebMusic

VLCStrFree

iZip

iPad

Video

| TWebMusic Documents |                         |  |
|---------------------|-------------------------|--|
| FreeDrumKits        | 36,7 MB 11/09/15 22:40  |  |
| Inbox               | 2,7 MB 01/09/15 19:21   |  |
| 🧾 Jingles           | 184,2 MB 04/04/15 18:30 |  |
| Loops               | 275,1 MB 31/01/15 14:47 |  |
| Music               | 156 MB 09/06/15 23:43   |  |

# Use iTunes free sw from WIN/MAC

504,9 MB 11/09/15 21:36

+~ \$~

# ♬ 🗄 🖵 … 🔘 📘

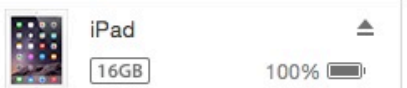

File Sharing

SketchBook

TWebMusic

**VLCStrFree** 

### The apps listed below can transfer documents between your iPad and this computer. **TWebMusic Documents** Apps FreeDrumKits Adobe Acrobat Inbox Jingles Documents Loops Music GarageBand Video Google Earth Connect via USB Apple iGrand Piano device to computer iMovie iThoughts iZip MediaPlayer Mercury Scannable

iPad

36,7 MB 11/09/15 22:40 2,7 MB 01/09/15 19:21 184,2 MB 04/04/15 18:30 275.1 MB 31/01/15 14:47 156 MB 09/06/15 23:43 504,9 MB 11/09/15 21:36

On My Device

(i) Info

Settings

Summary

Apps

Music

- Movies

Books Photos

TV Shows

Music

- Movies

TV Shows

😵 iTunes U

Books

Audiobooks

1 Tones

(P) Acquisti

+~ &~

# ♬ 🗄 🖵 … 🛛 💿 🔲

Settings

Summary

Apps

🞵 Music

- Movies

Books

(i) Info

On My Device

- Movies

TV Shows

iTunes U
Books

Audiobooks

(P) Acquisti

TV Shows

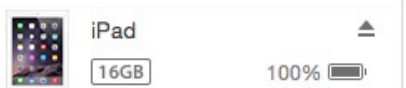

# File Sharing The apps listed below can transfer documents between your iPad and this computer. **TWebMusic Documents** Apps FreeDrumKits Adobe Acrobat Inbox Jingles Documents Loops Music GarageBand Video Google Earth iGrand Piano iMovie iThoughts iZip MediaPlayer Mercury Scannable SketchBook TWebMusic

VLCStrFree

iPad

36,7 MB 11/09/15 22:40 2,7 MB 01/09/15 19:21 184,2 MB 04/04/15 18:30 275,1 MB 31/01/15 14:47 156 MB 09/06/15 23:43 504,9 MB 11/09/15 21:36

# Open iTunes sw on WIN/MAC

+~ @~

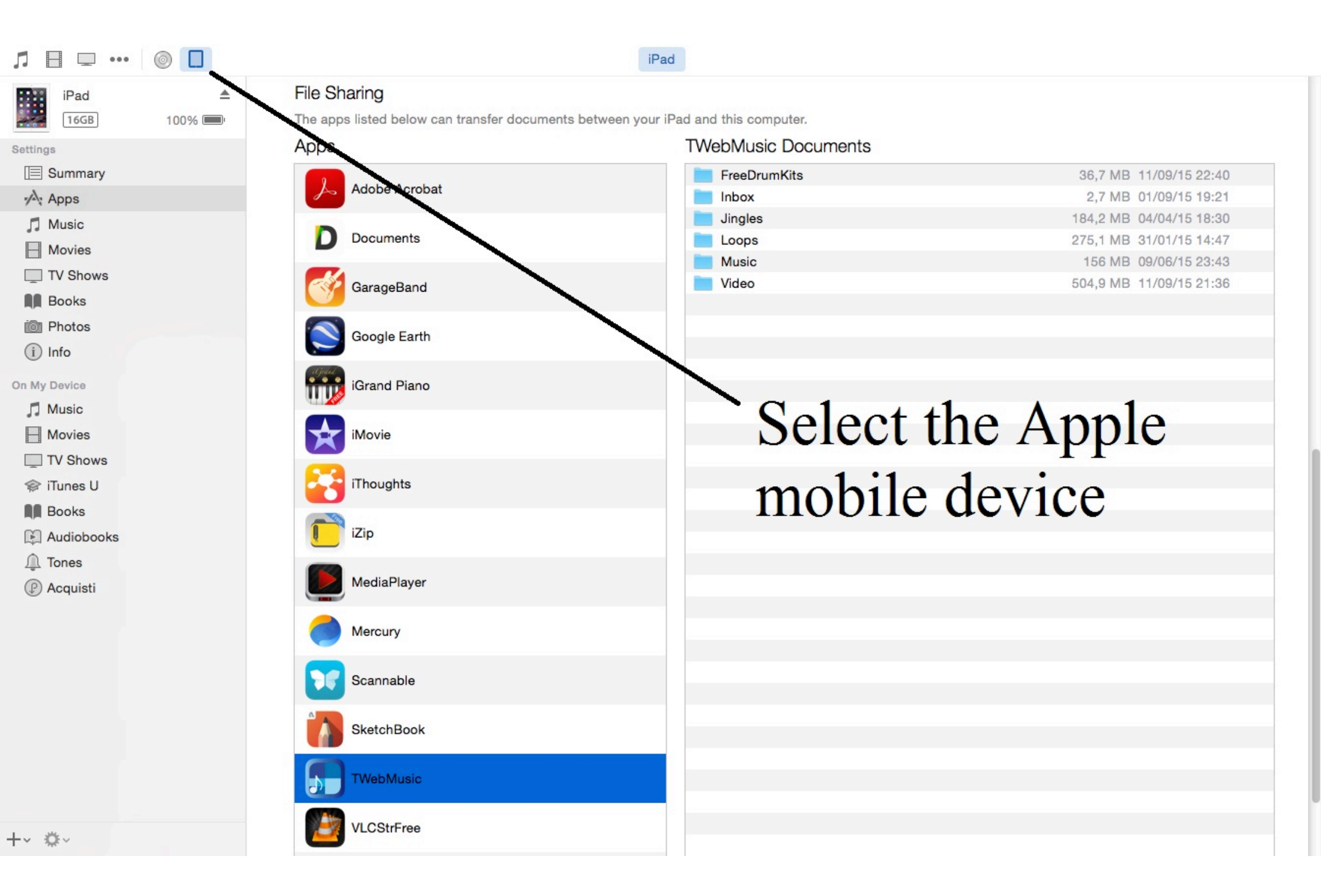

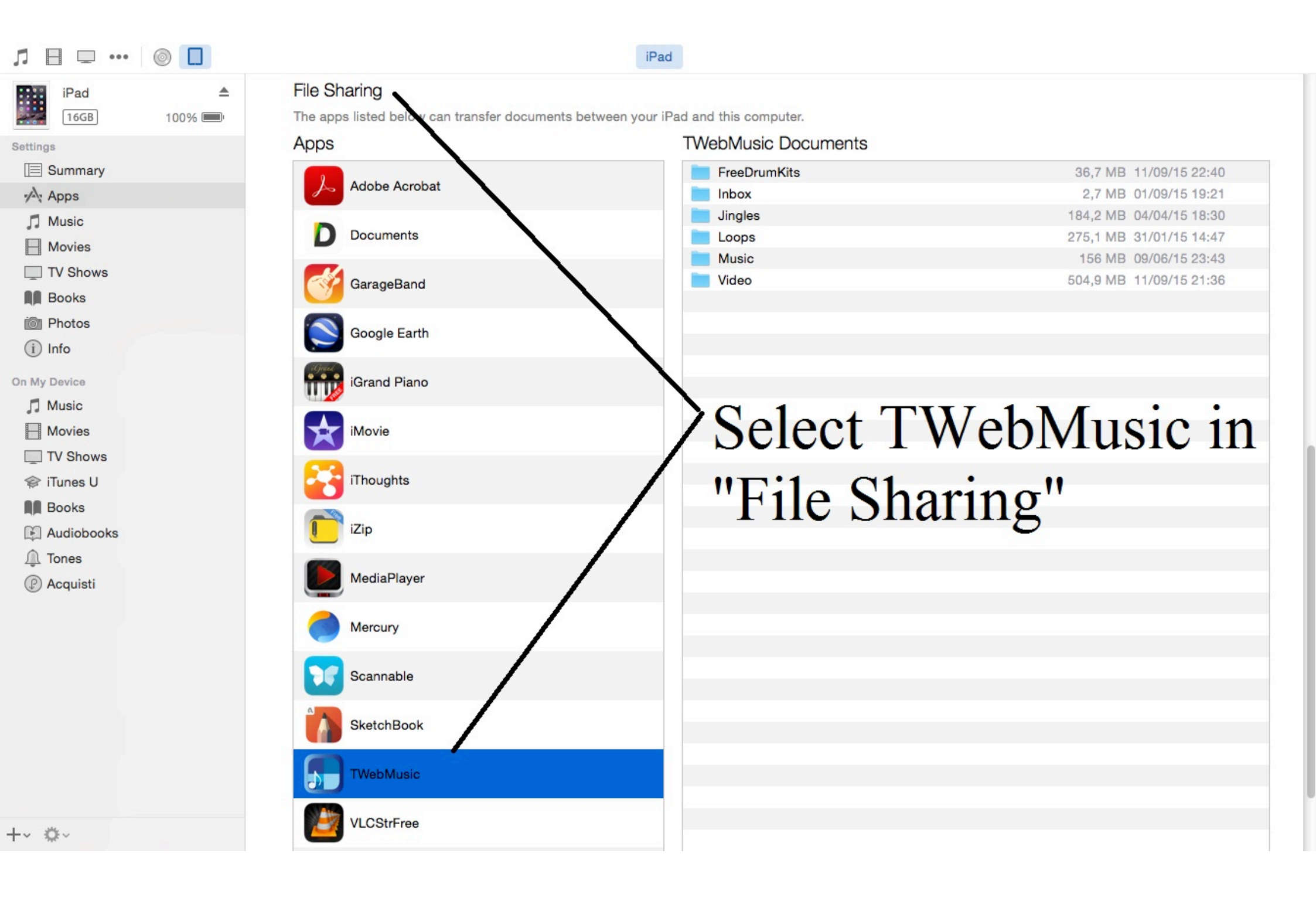

| Л ⊟ ⊡ …      |        |                                           | iPad                                      |                         |
|--------------|--------|-------------------------------------------|-------------------------------------------|-------------------------|
| iPad         |        | File Sharing                              |                                           |                         |
| 16GB         | 100% 💷 | The apps listed below can transfer docume | ents between your iPad and this computer. |                         |
| Settings     |        | Apps                                      | I Weblylusic Documents                    |                         |
| Summary      |        |                                           | FreeDrumKits                              | 36,7 MB 11/09/15 22:40  |
| Apps         |        | Addition Additional                       | Inbox                                     | 2,7 MB 01/09/15 19:21   |
| Music        |        | D Documents                               |                                           | 184,2 MB 04/04/15 18:30 |
| - Movies     |        | Documents                                 | Loops                                     | 275,1 MB 31/01/15 14:47 |
| TV Shows     |        |                                           | Video                                     | 504 9 MB 11/09/15 21:36 |
| Books        |        | GarageBand                                | Video                                     | 304,5 MD 11/03/10 21.00 |
| i Photos     |        |                                           |                                           |                         |
|              |        | Google Earth                              |                                           |                         |
|              |        | agail                                     |                                           |                         |
| On My Device |        | iGrand Piano                              | Conv (Drag                                | &Dron)                  |
| 🎵 Music      |        |                                           | eopj (Eing                                | (10p)                   |
| - Movies     |        | iMovie                                    | music/sound                               | l/video/nictures        |
| TV Shows     |        |                                           | music/sound                               | i viuco/pictures        |
| 🗇 iTunes U   |        | iThoughts                                 | from WIN/                                 | AC to Apple             |
| Books        |        |                                           |                                           | VIAC to Apple           |
| Audiobooks   |        | iZip                                      |                                           |                         |
| ↓ Tones      |        |                                           | mobile devi                               | ce (Documents)          |
|              |        | MediaPlayer                               |                                           | (= ••••••)              |
| () Acquisti  |        |                                           |                                           |                         |
|              |        | Mercury                                   |                                           |                         |
|              |        |                                           |                                           |                         |
|              |        | Scannable                                 |                                           |                         |
|              |        | Countrable                                |                                           |                         |
|              |        | SkotohRook                                |                                           |                         |
|              |        | SKetchbook                                |                                           |                         |
|              |        | Thisballing                               |                                           |                         |
|              |        |                                           |                                           |                         |
|              |        |                                           |                                           |                         |
| -~ \$~       |        | VLCStrFree                                |                                           |                         |
|              |        |                                           |                                           |                         |

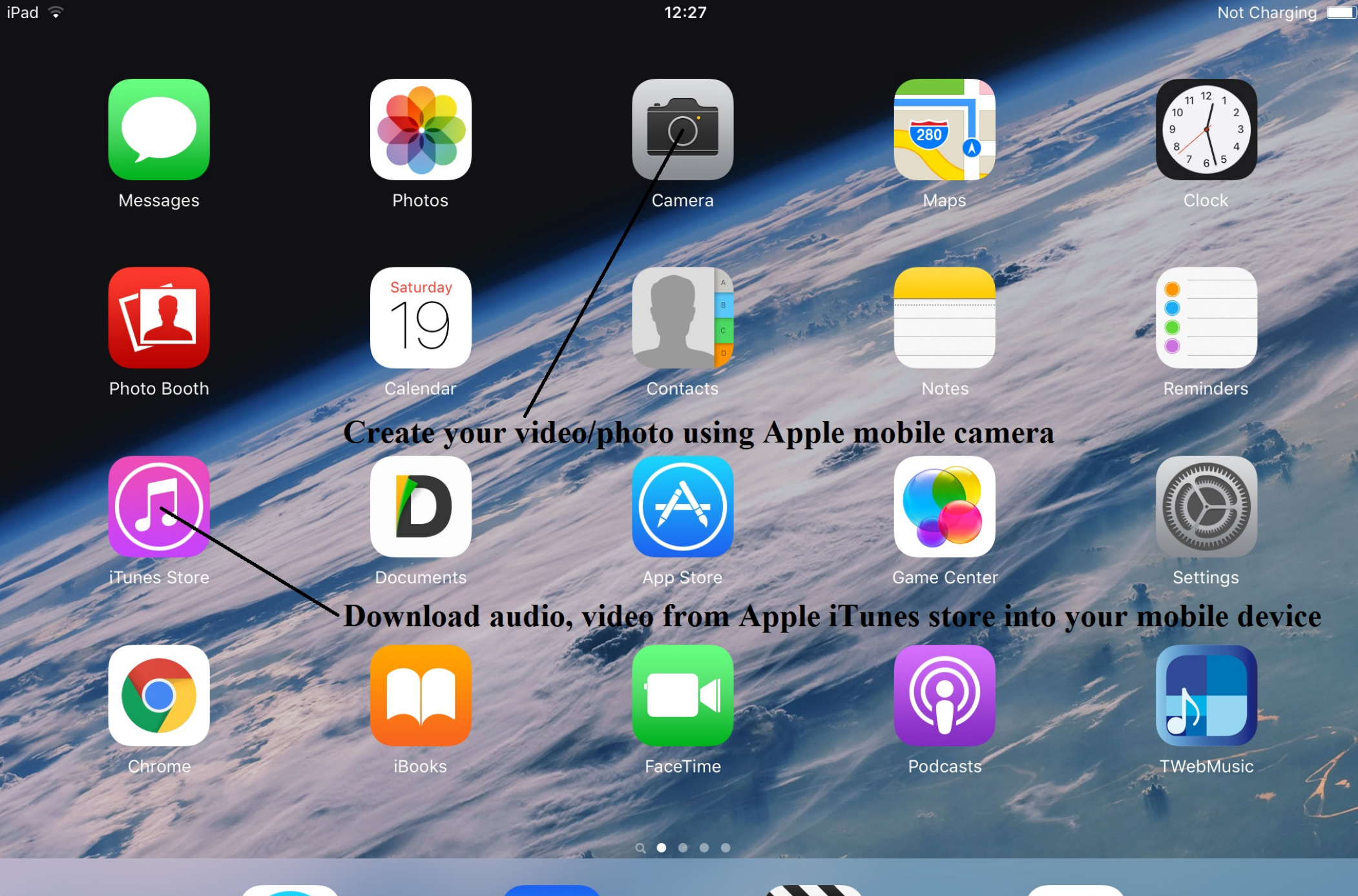

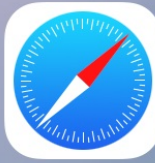

Safari

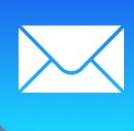

Mail

Videos

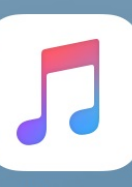

Music

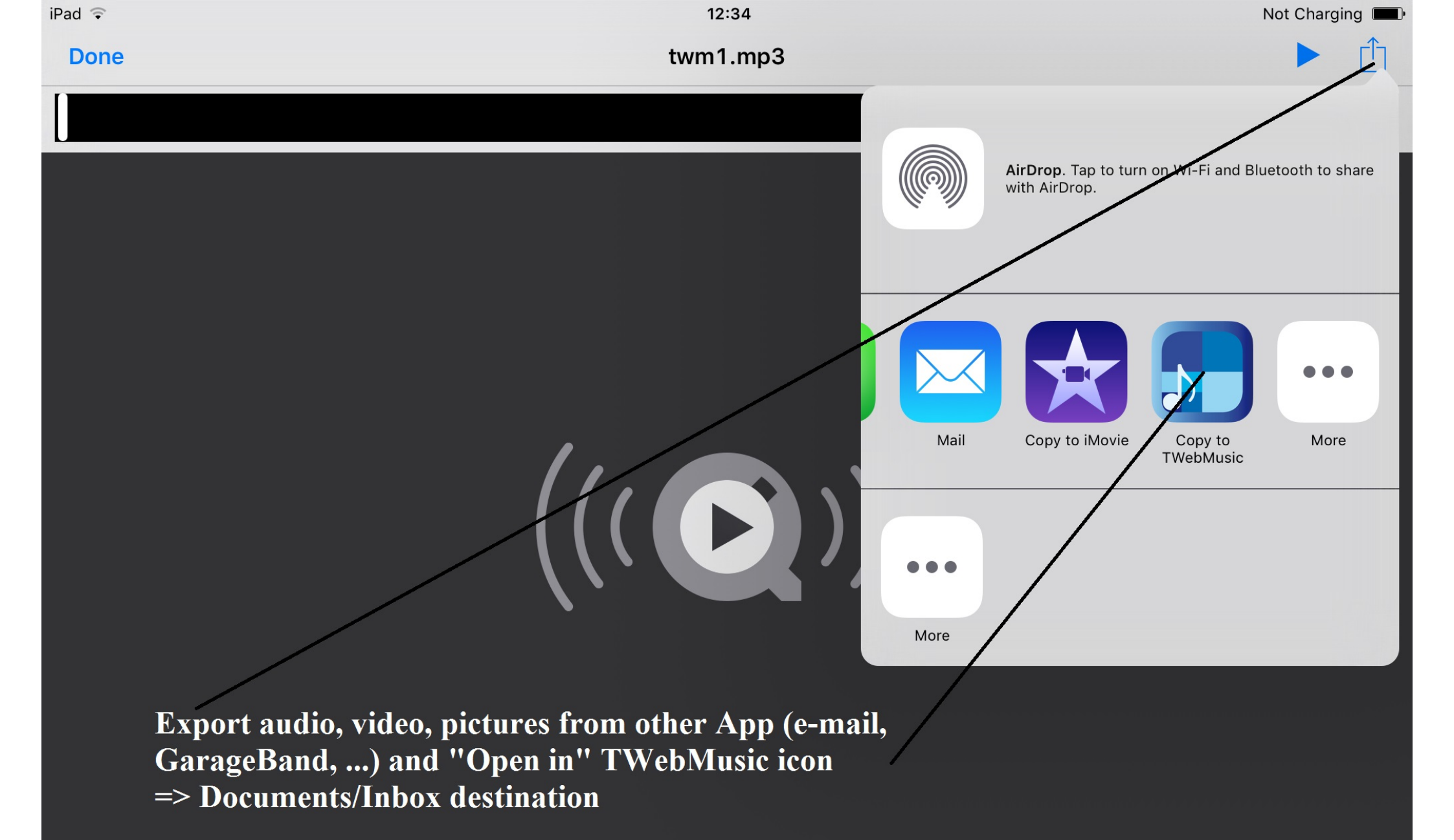

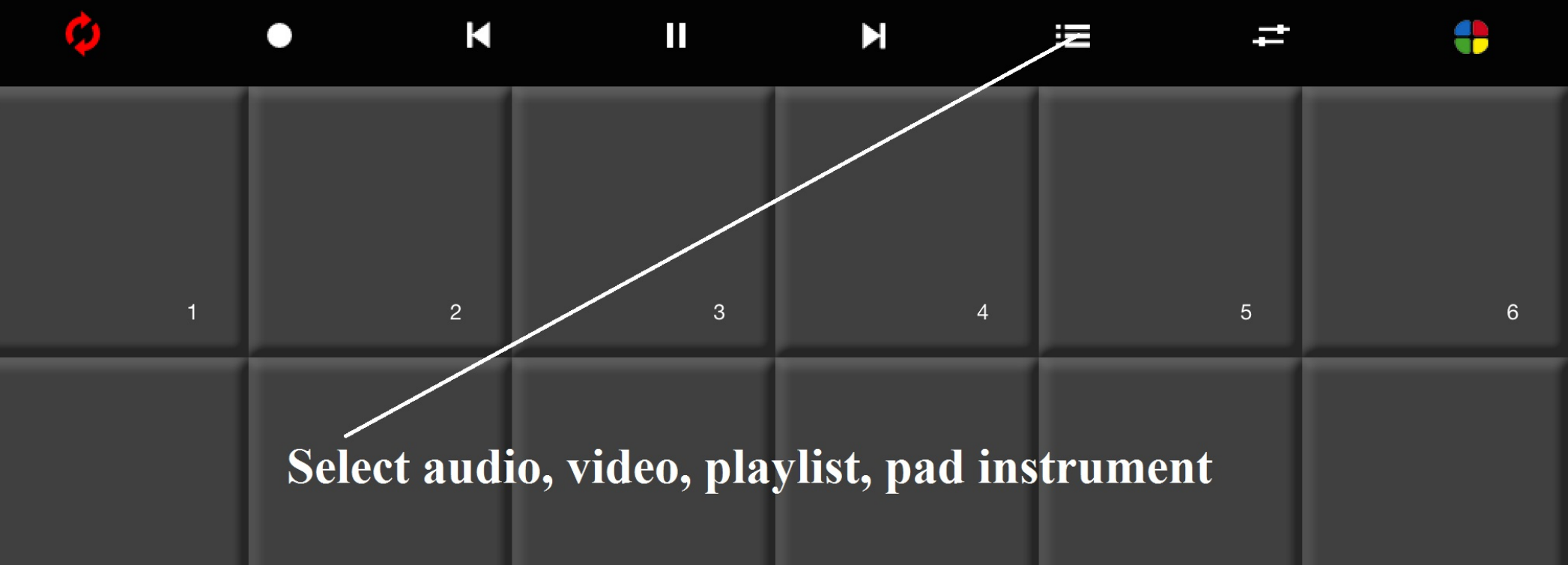

| 7  | 8  | 9  | 10 | 11 | 12 |
|----|----|----|----|----|----|
| 13 | 14 | 15 | 16 | 17 | 18 |
| 19 | 20 | 21 | 22 | 23 | 24 |

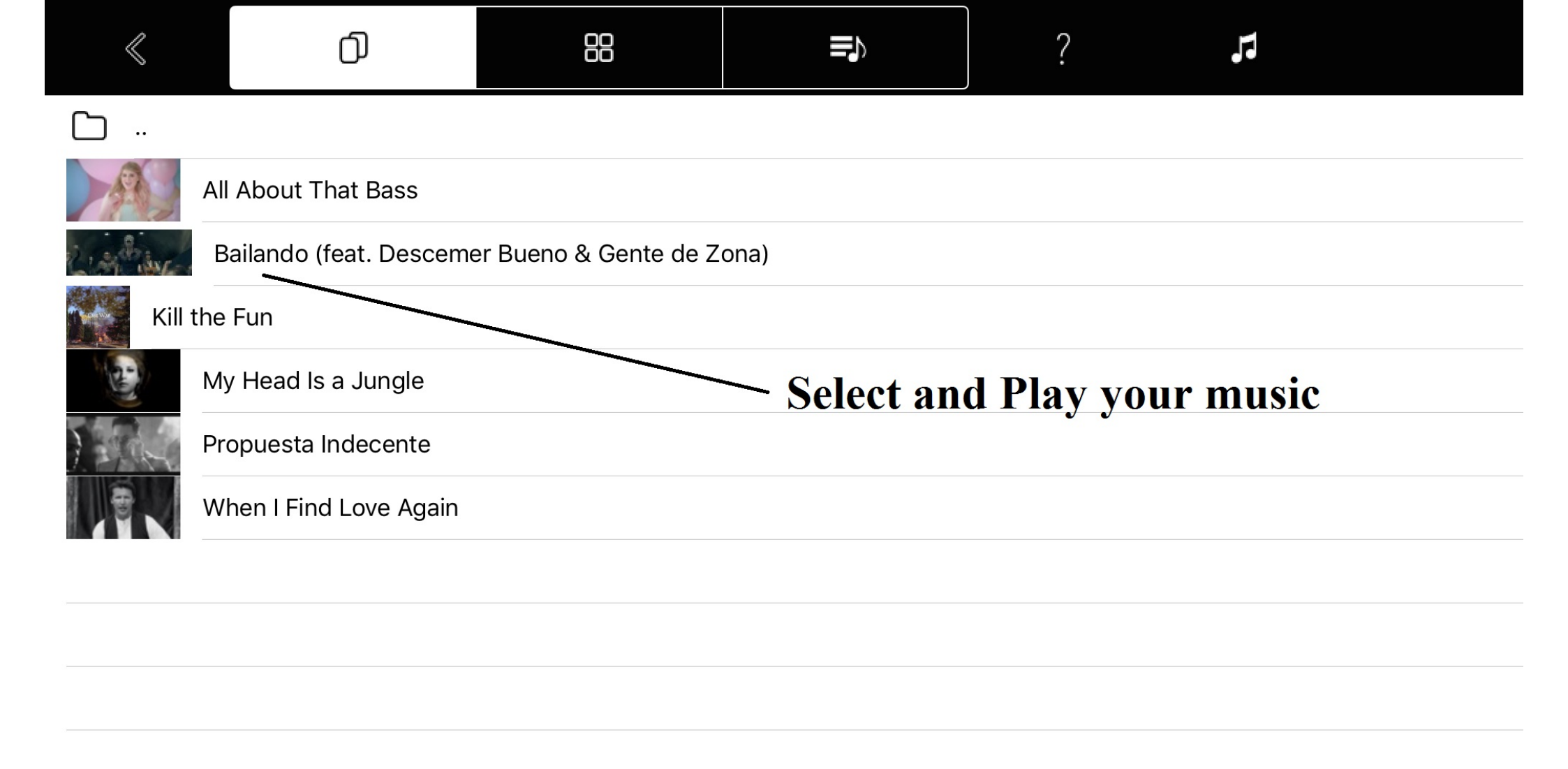

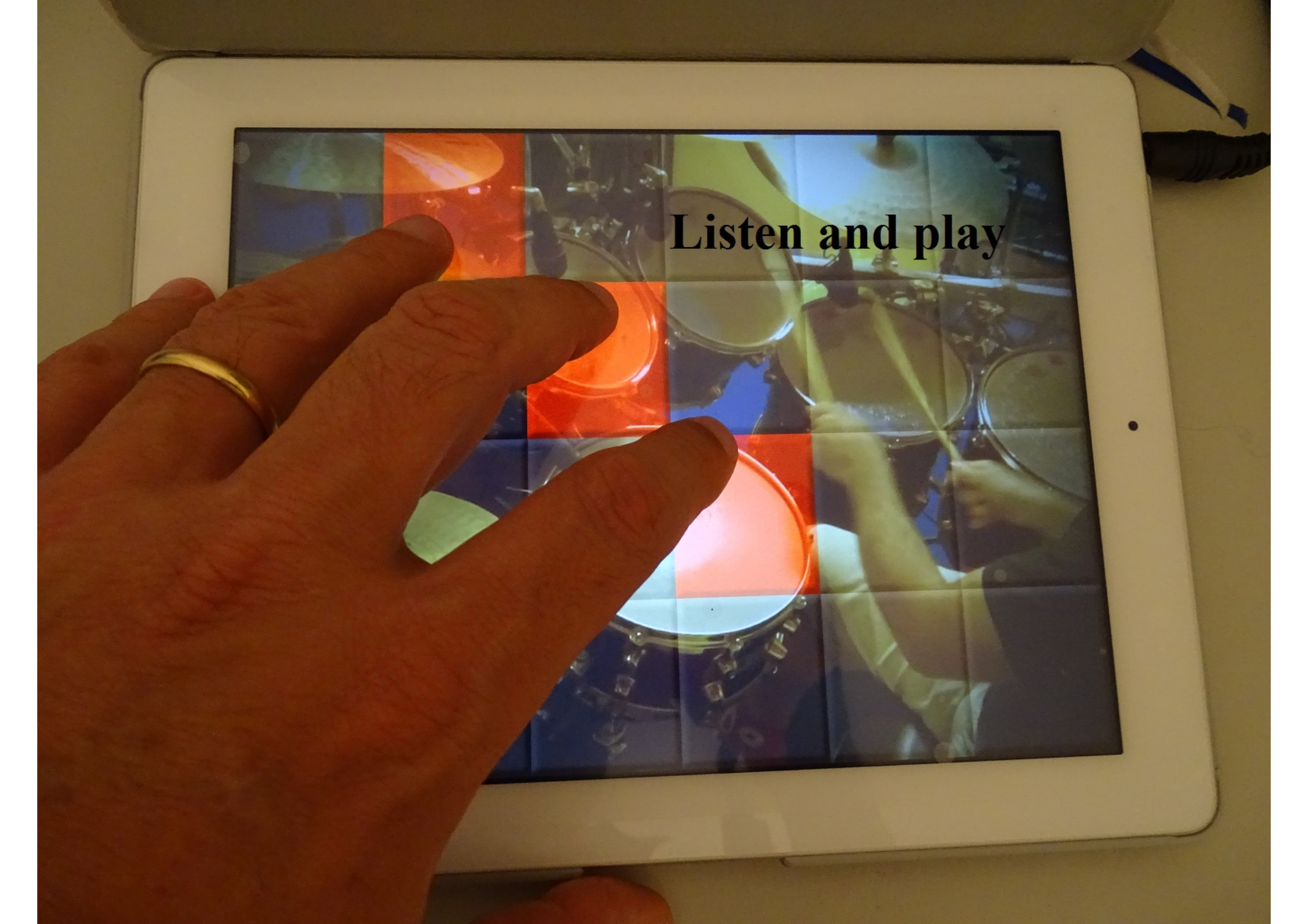

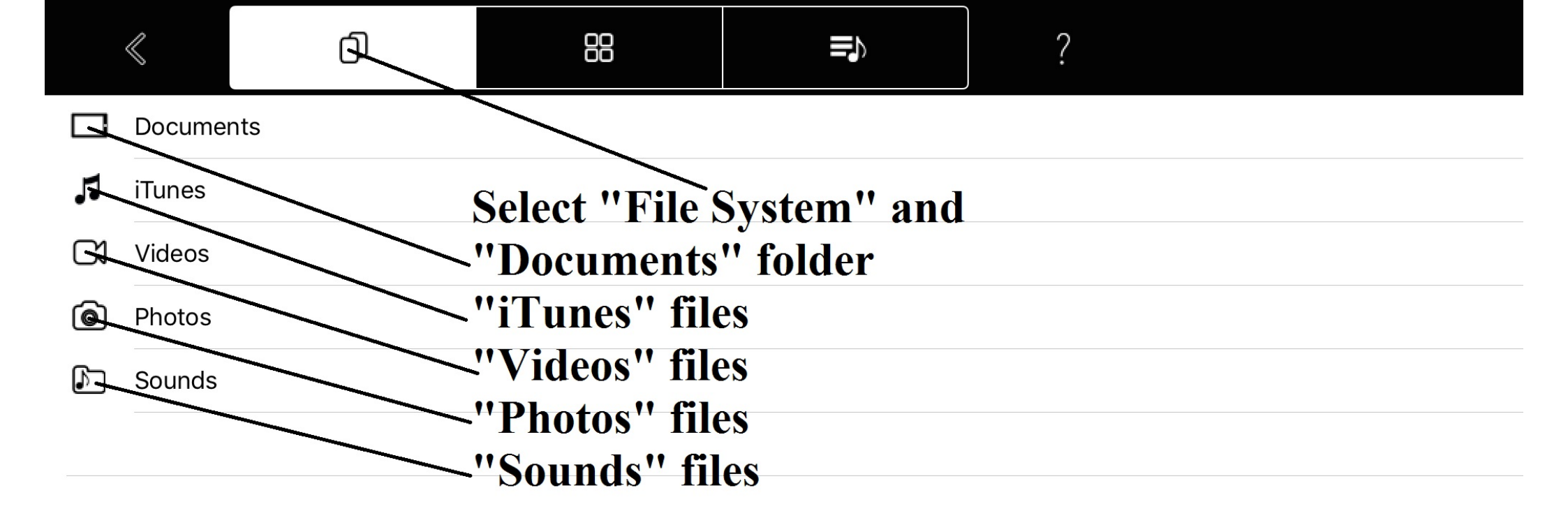

|           | $\ll$    | đ     | 88           |              | ?         | <u>/</u> |
|-----------|----------|-------|--------------|--------------|-----------|----------|
| $\square$ |          |       |              |              |           |          |
| $\square$ | FreeDrur | mKits |              |              |           |          |
| $\square$ | Inbox    |       | Inside "Docu | ments" set " | Edit mode | , 11     |
| $\square$ | Jingles  |       |              |              |           |          |
| $\square$ | Loops    |       |              |              |           |          |
| $\square$ | Music    |       |              |              |           |          |
| $\square$ | Video    |       |              |              |           |          |
|           |          |       |              |              |           |          |
|           |          |       |              |              |           |          |
|           |          |       |              |              |           |          |
|           |          |       |              |              |           |          |
|           |          |       |              |              |           |          |
|           |          |       |              |              |           |          |
|           |          |       |              |              |           |          |
|           |          |       |              |              |           |          |

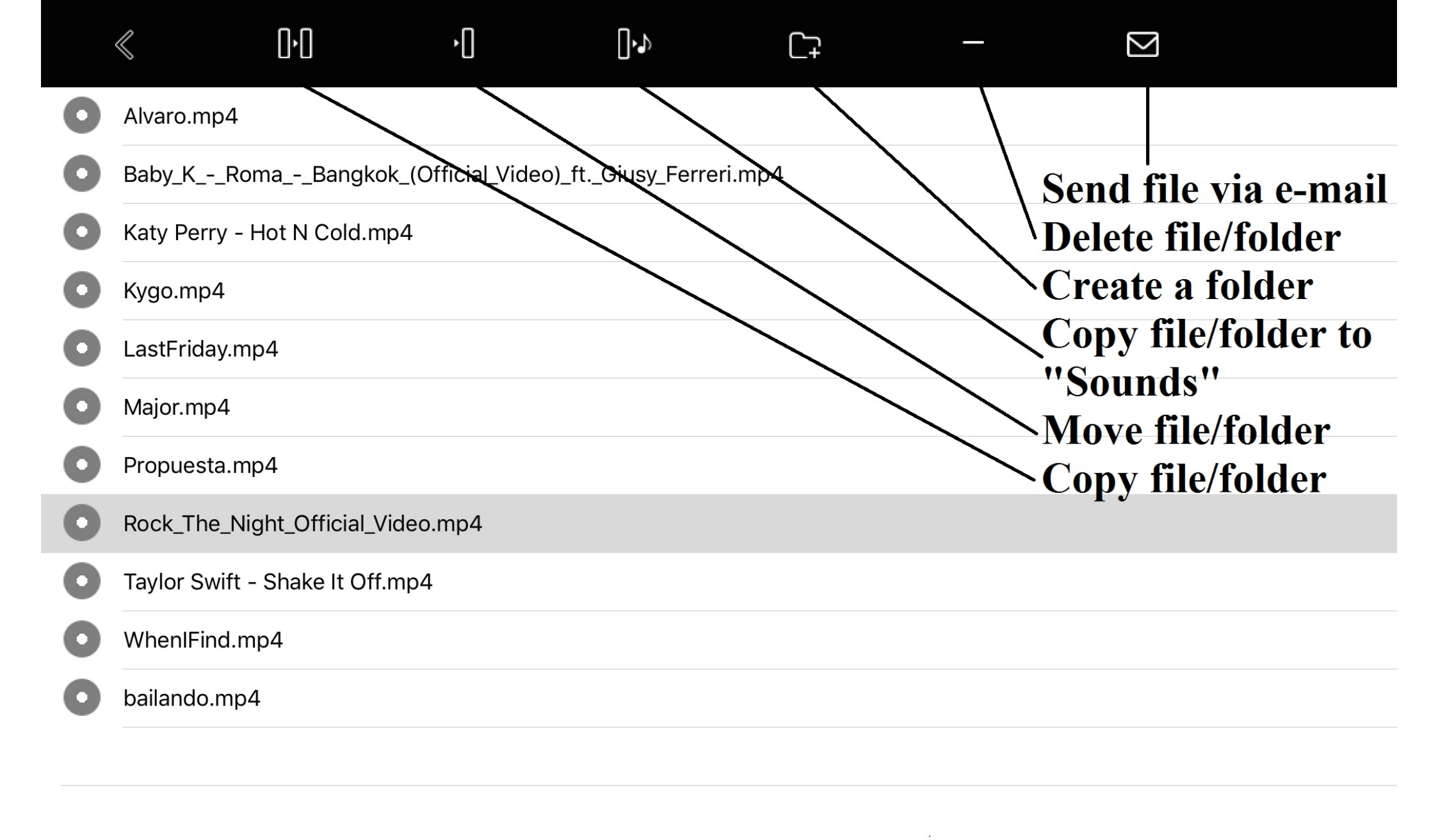

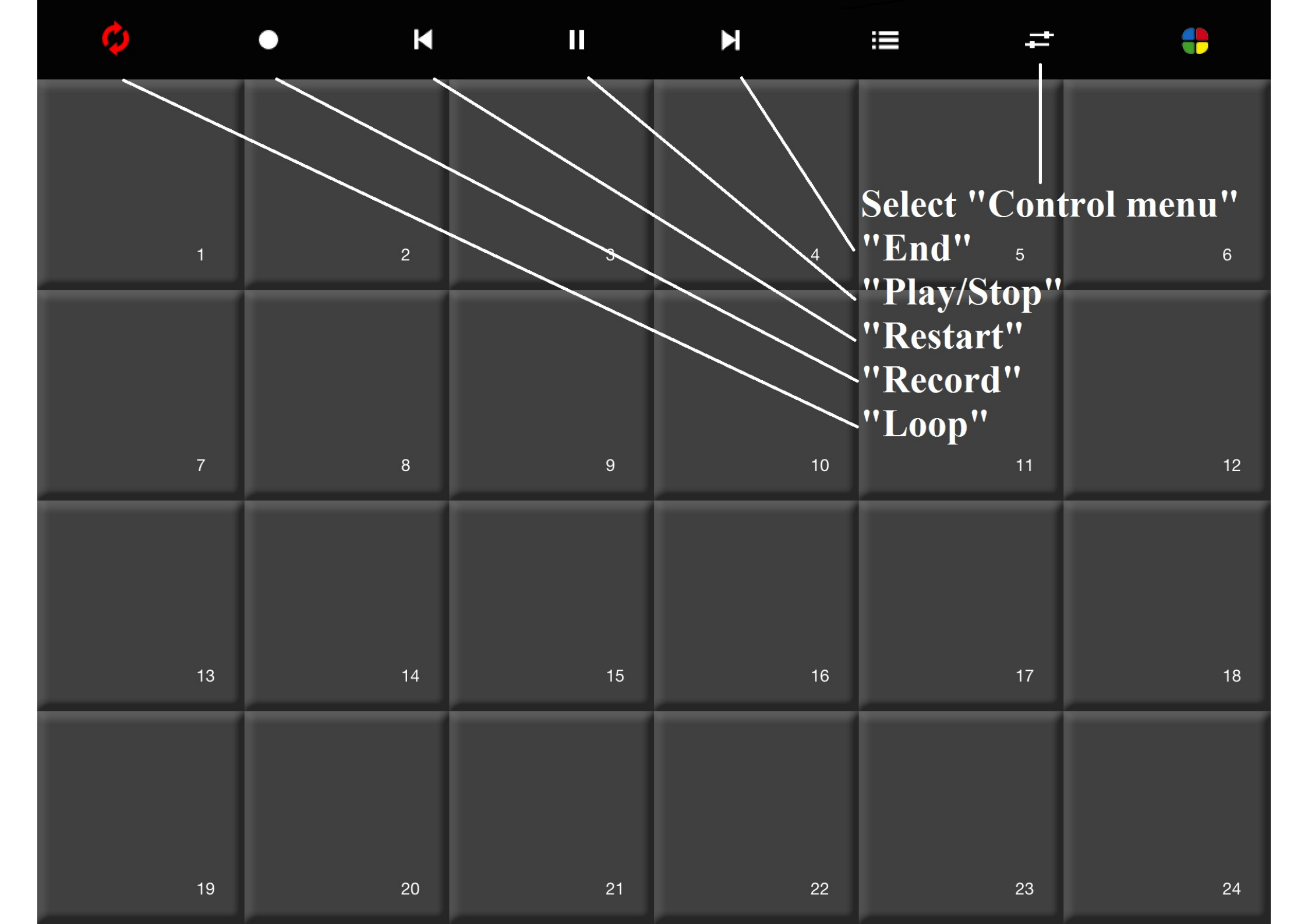

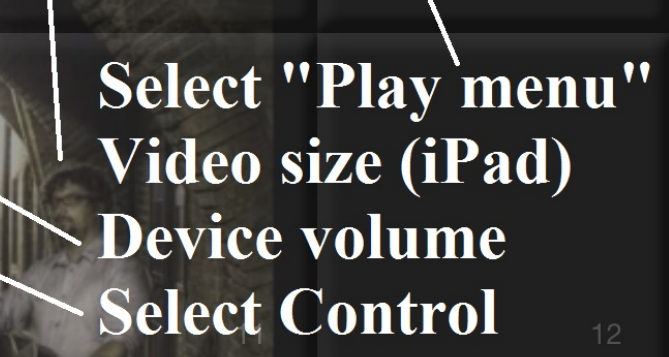

ROCK THE NIGHT

-

+

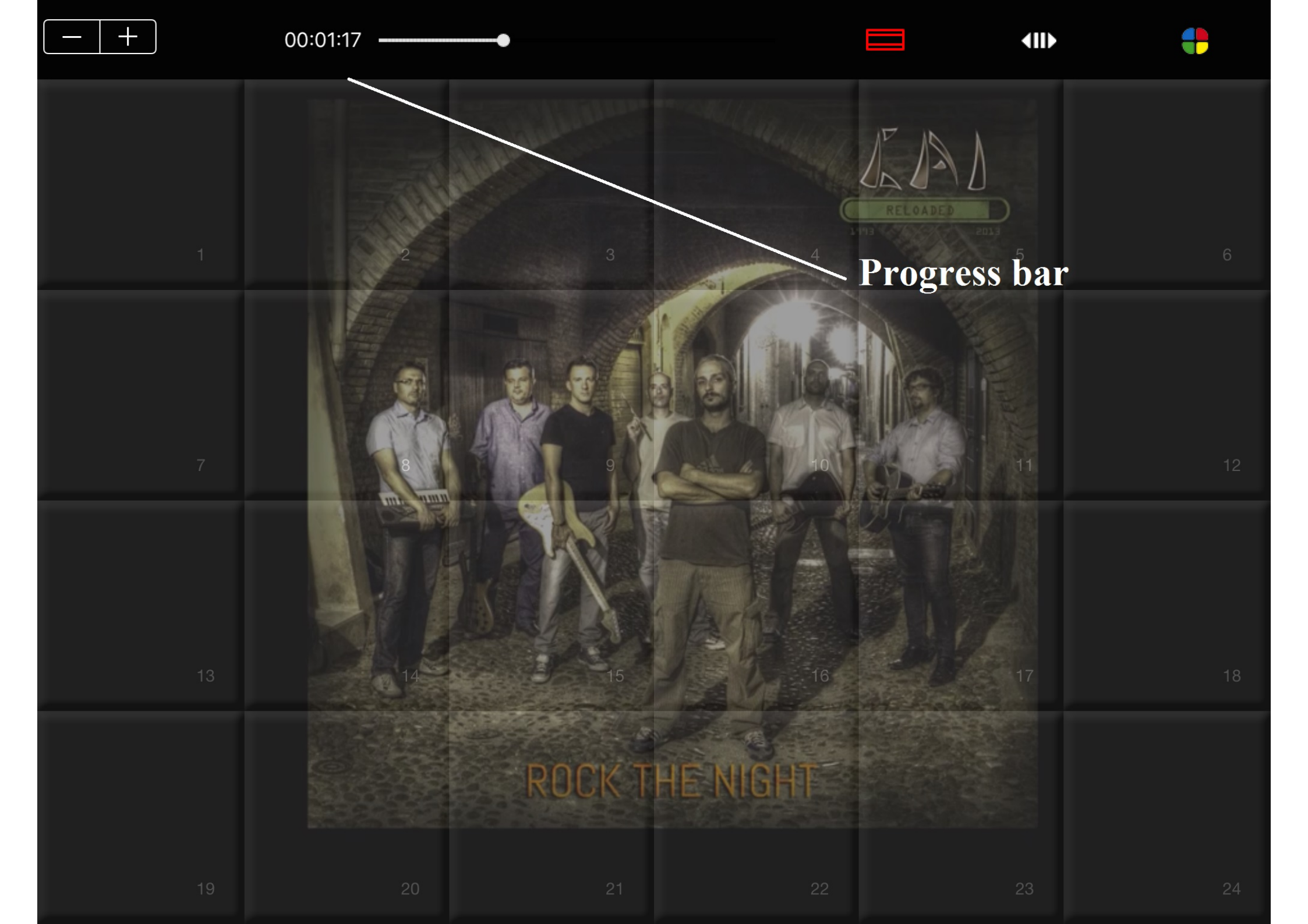

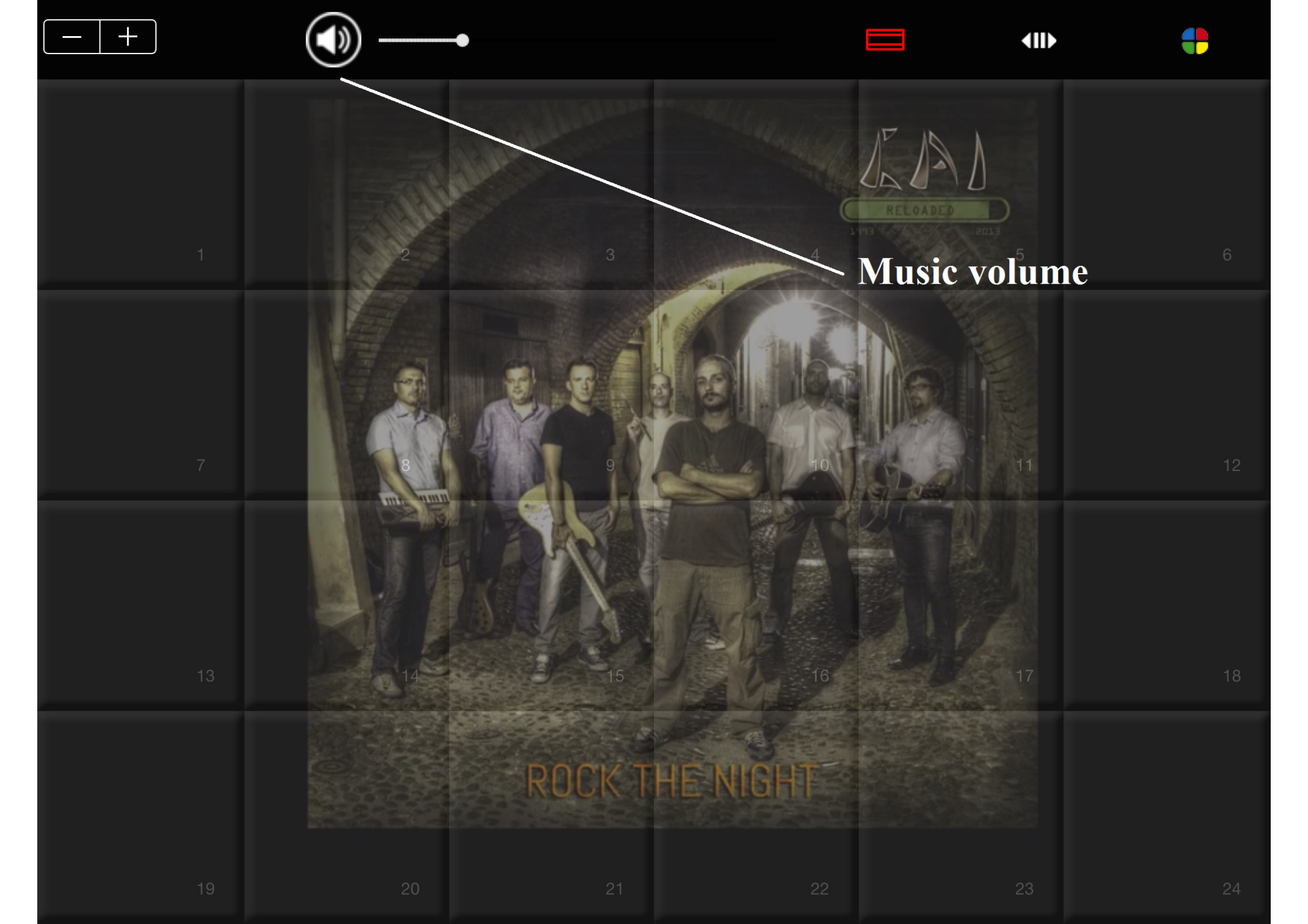

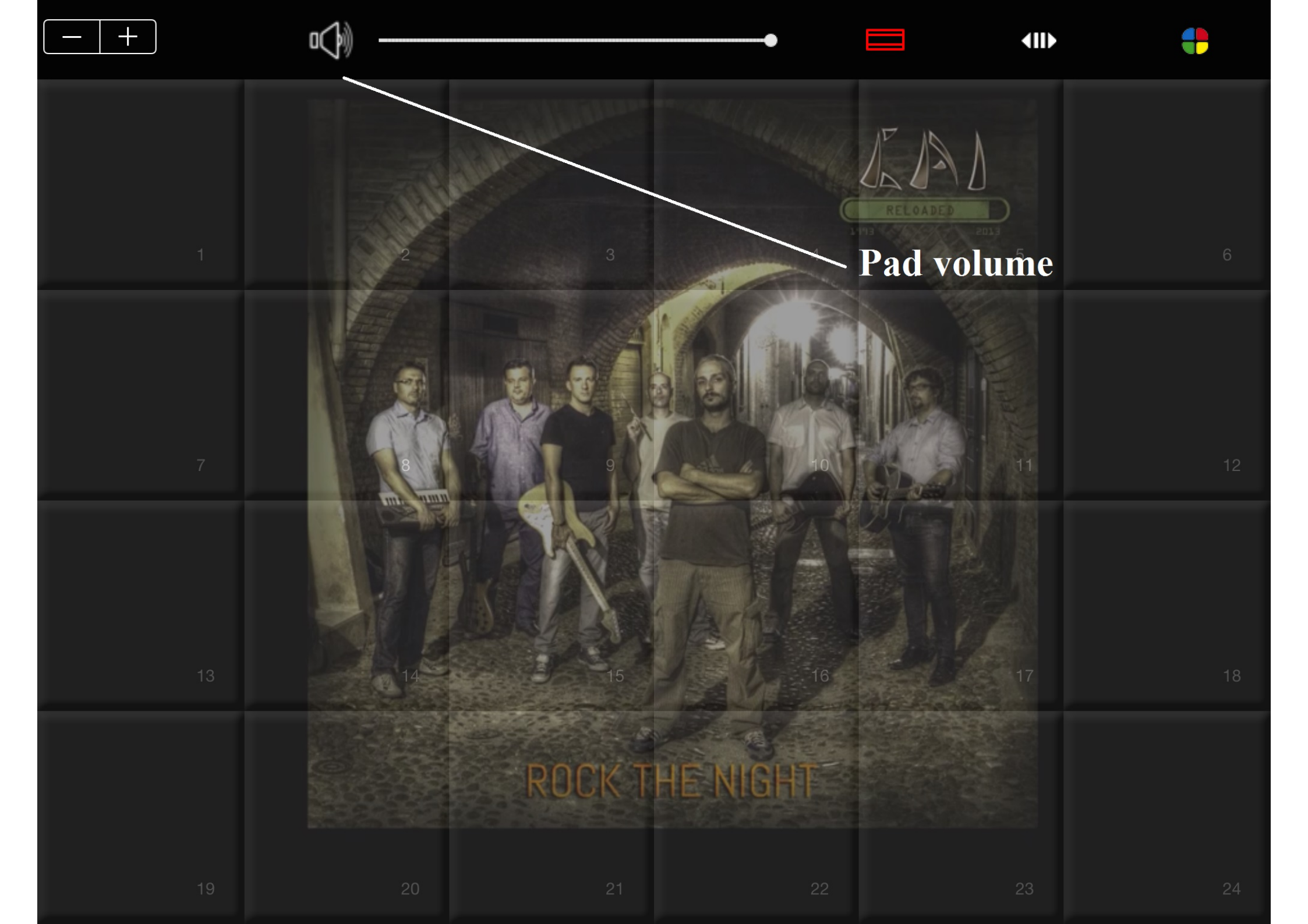

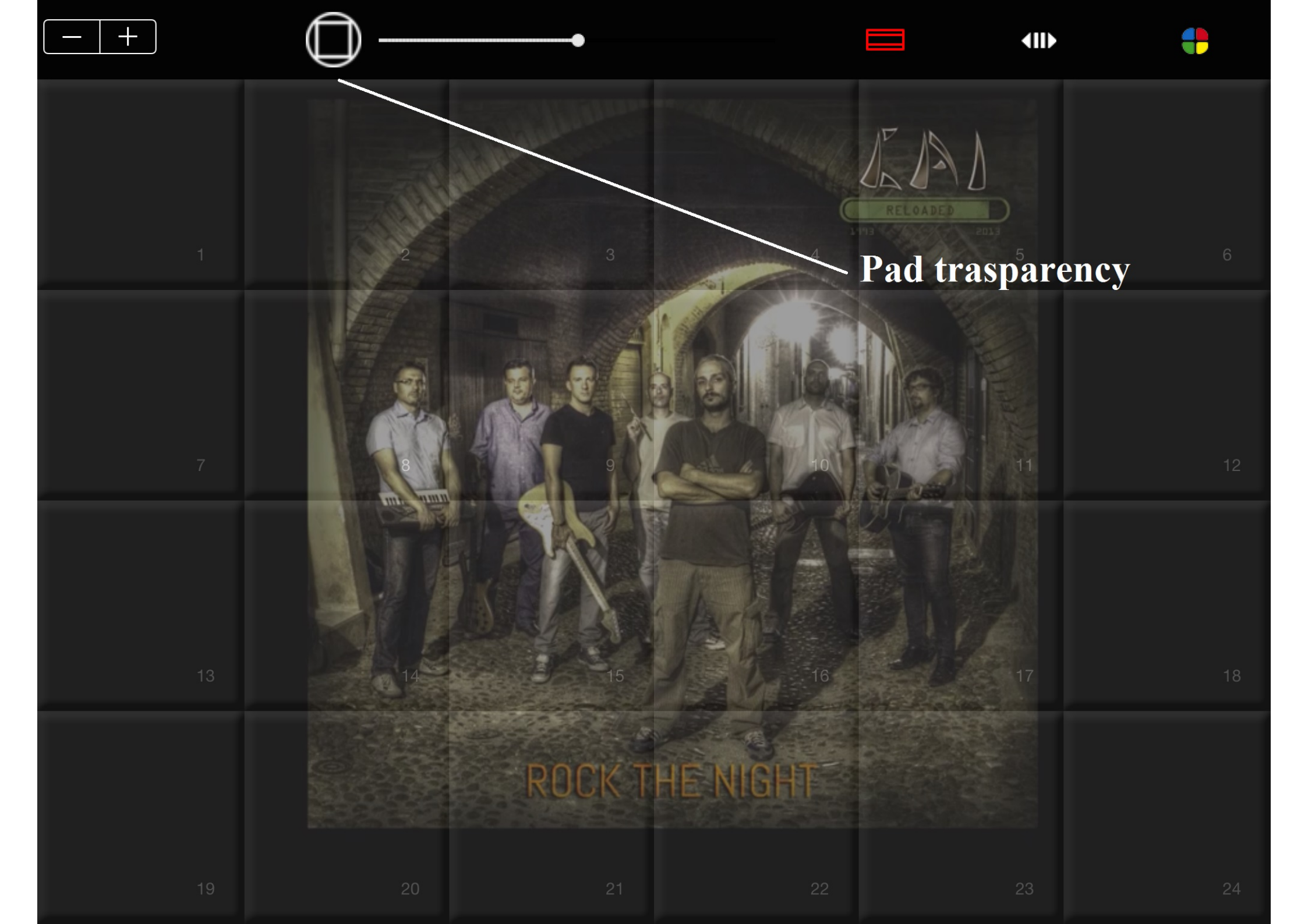

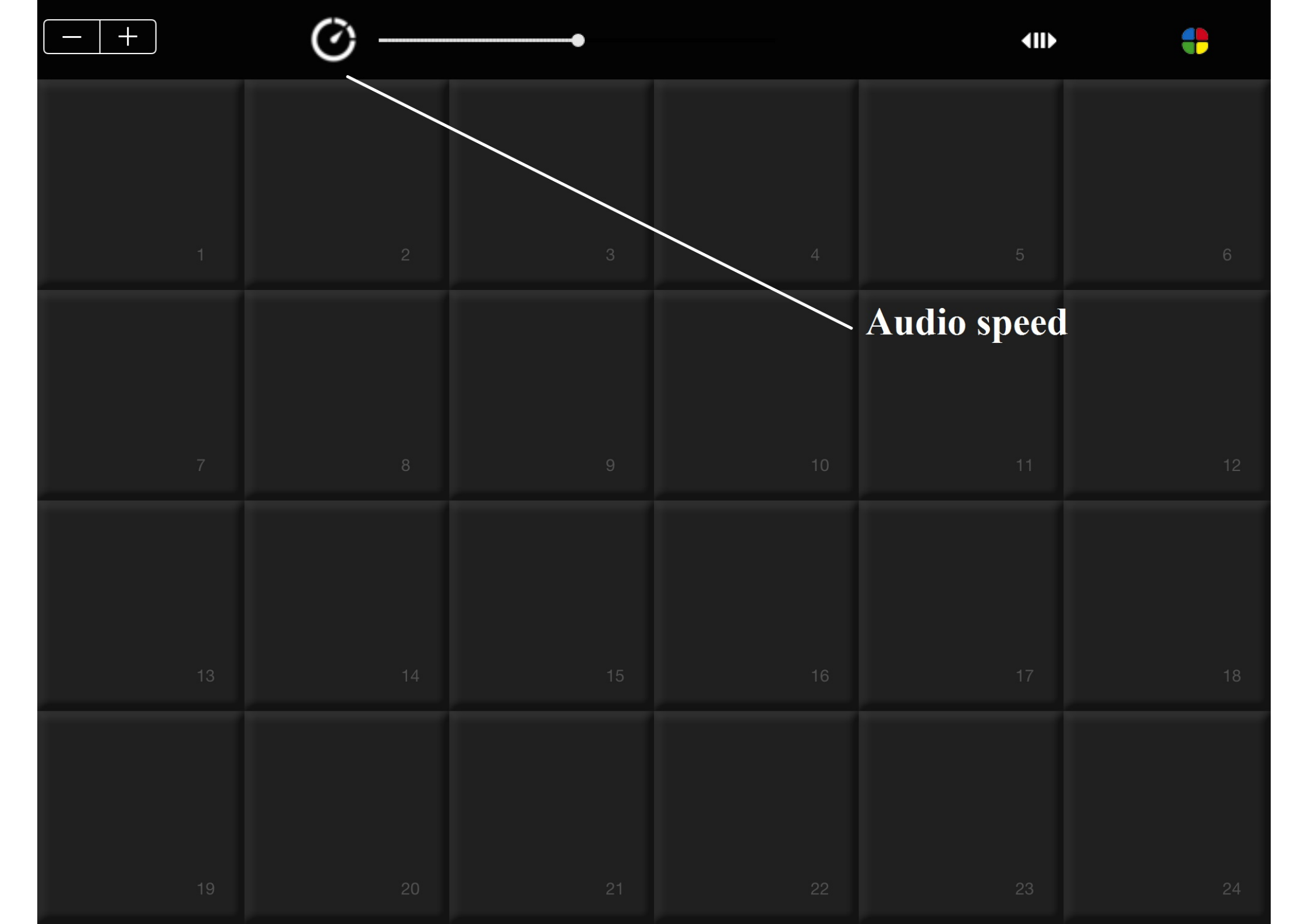

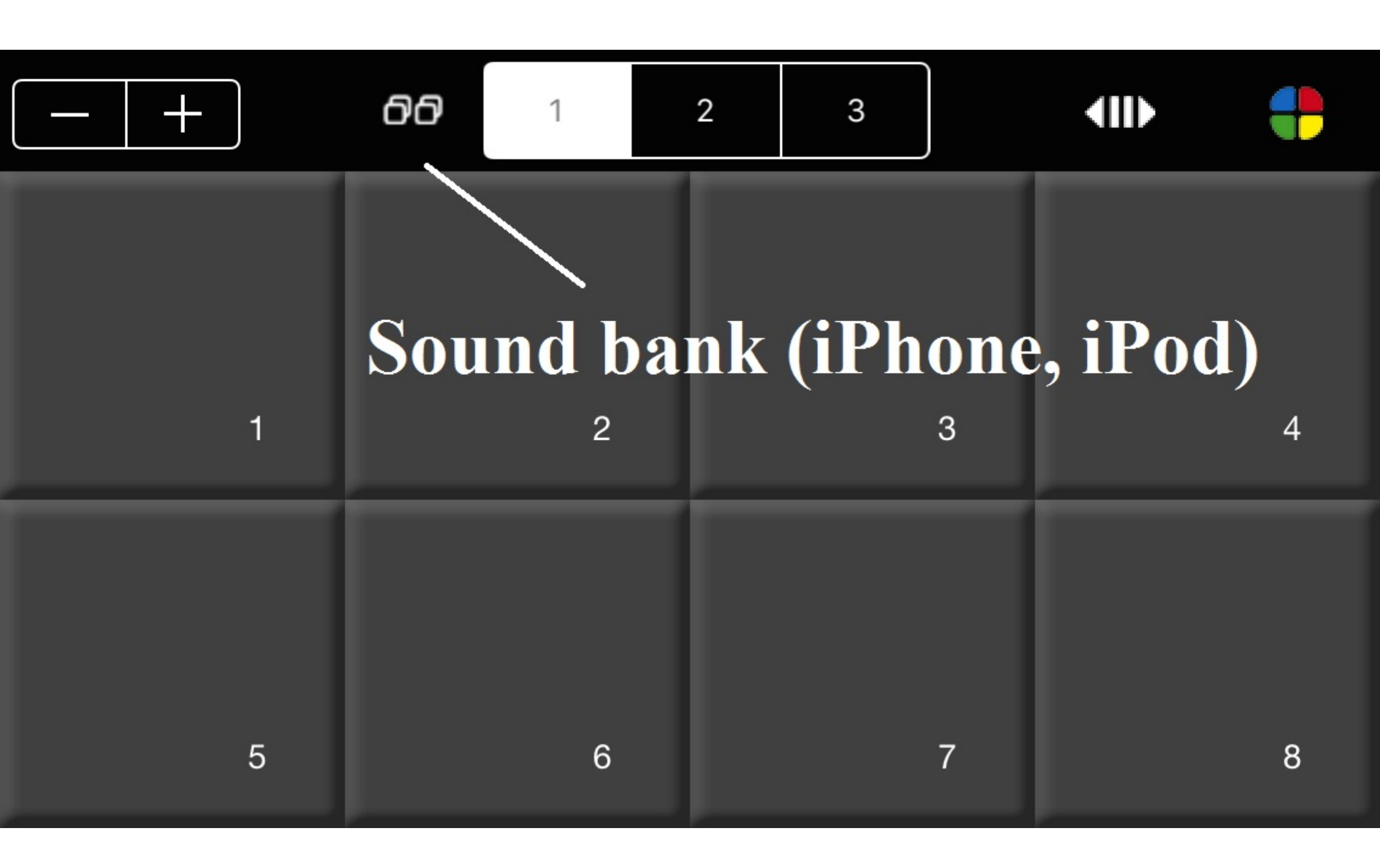

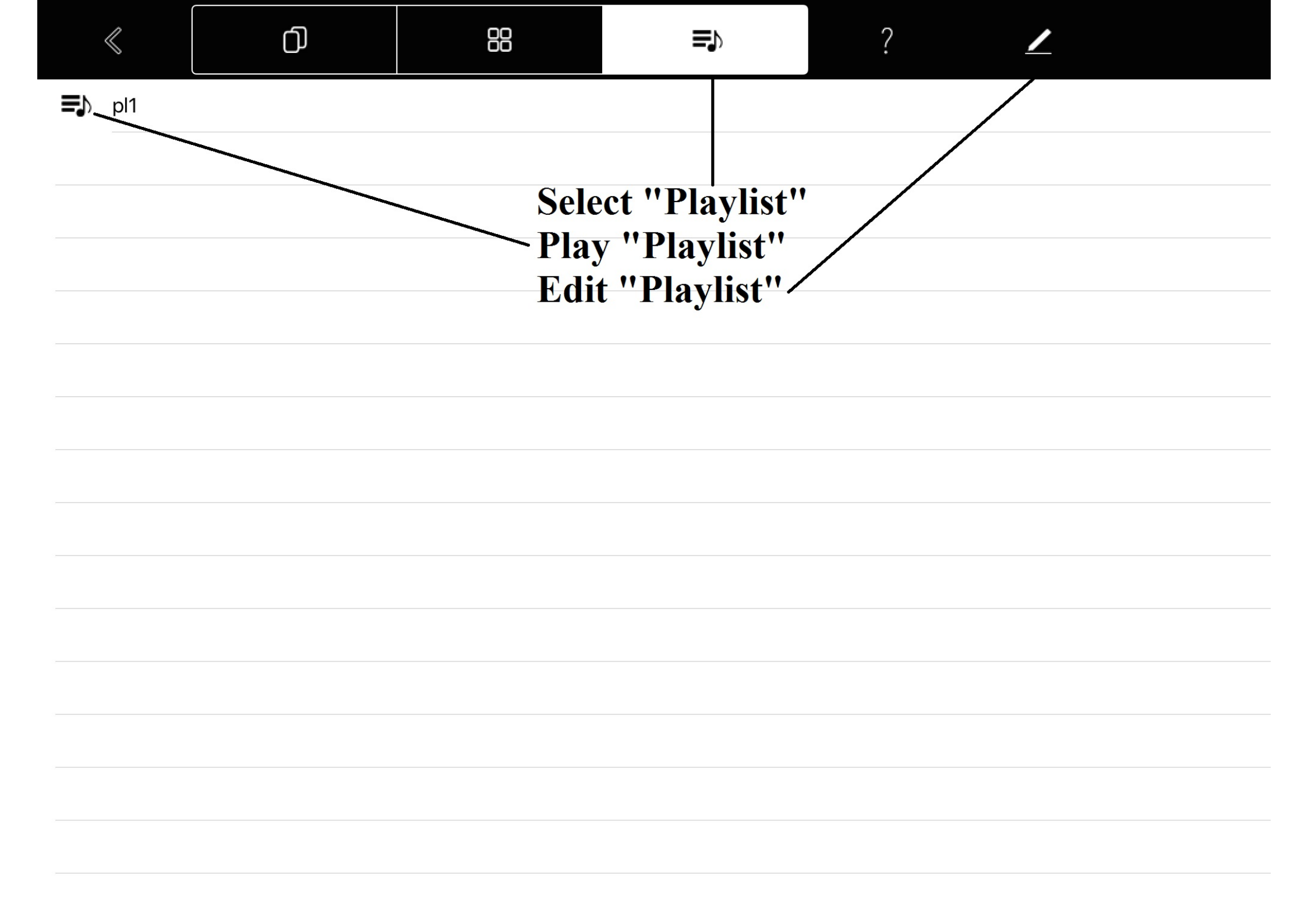

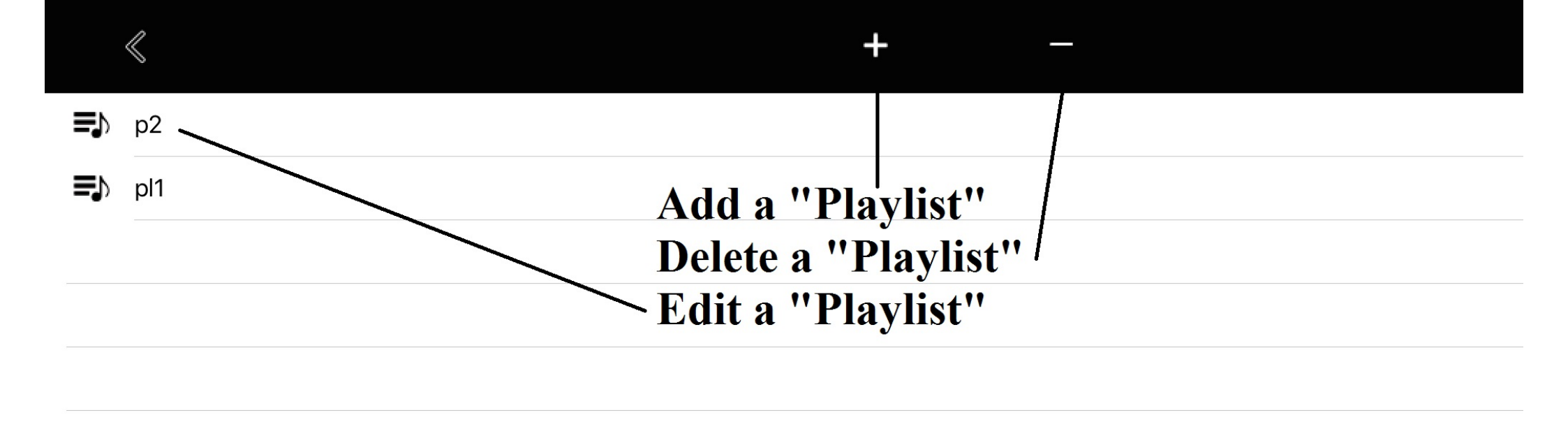

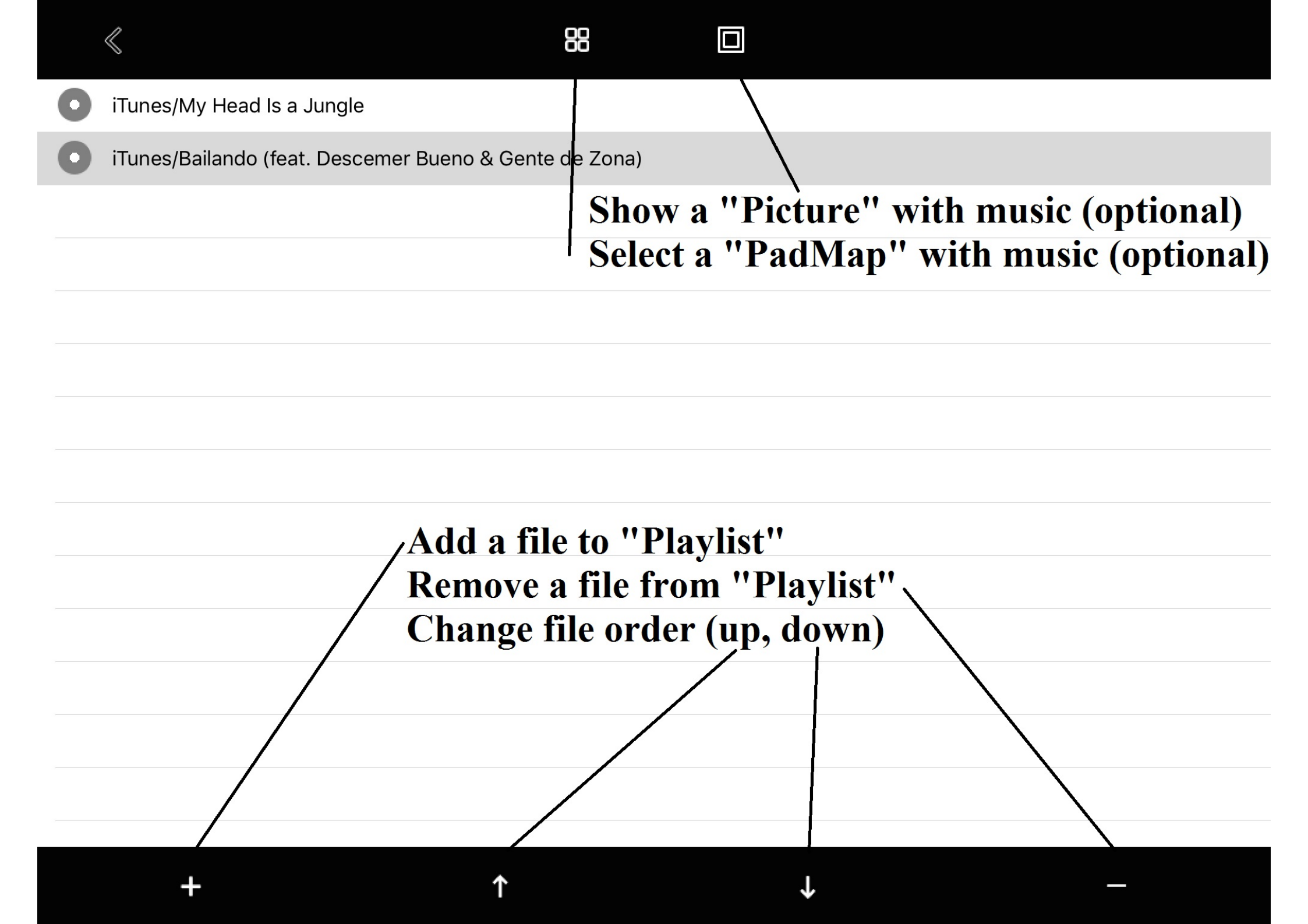

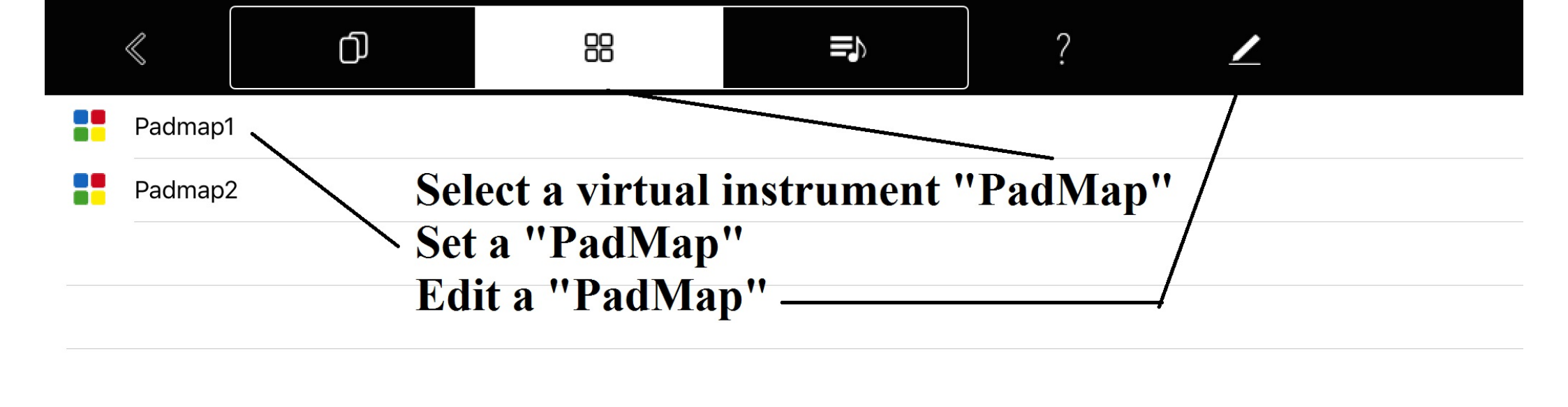

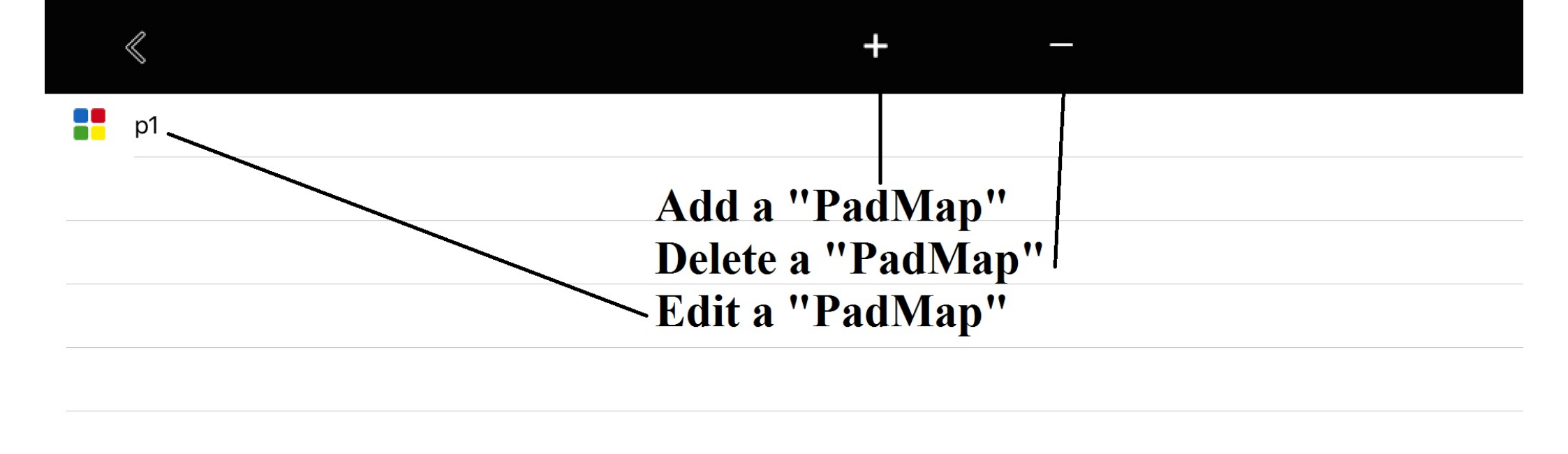

| < | Q |  |
|---|---|--|
|   | 0 |  |

| ð      | Sounds  |                          |        |
|--------|---------|--------------------------|--------|
| $\Box$ | Suoni   |                          |        |
| ♪      | s1.wav  | <b>For each "Pad" se</b> | elect: |
| ♪      | s10.wav | - Sound                  |        |
| ♪      | s11.wav | - Color (optional)       |        |
| ♪      | s12.wav | - Text (optional)        |        |
| ♪      | s13.wav |                          |        |
| ♪      | s14.wav |                          |        |
| ♪      | s15.wav |                          |        |
| ♪      | s16.wav |                          |        |
| ♪      | s17.wav |                          |        |
| ♪      | s18.wav |                          |        |
| ♪      | s19.wav |                          |        |
| ♪      | s2.wav  |                          |        |
| Ν      | c20.wov |                          |        |
| Pa     | d — —   |                          | 1      |

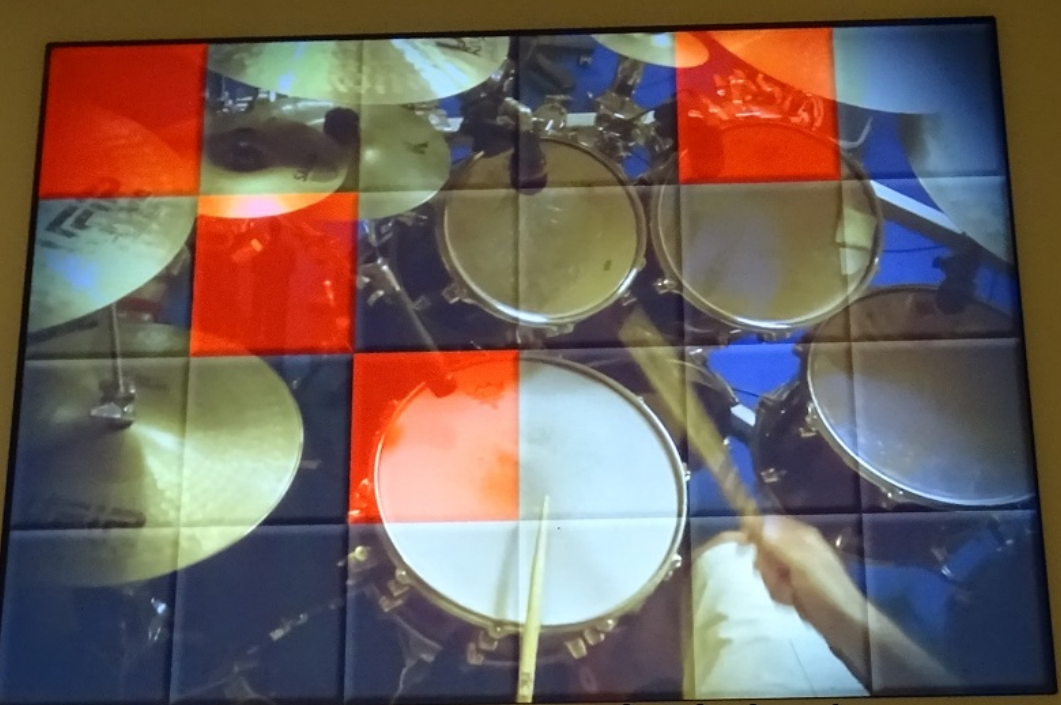

# Connect and play your midi-in/out devices